## Importer une liste de contacts

## Table des matières

| 1. | Récupération du modèle d'import dans Cision   | 2 |
|----|-----------------------------------------------|---|
| 2. | Creation du fichier import sur Excel          | 3 |
| 3. | Enregistrement du fichier Excel               | 5 |
| а  | . Pour les caractères latins :                | 5 |
| b  | o. Pour les caractères non latins :           | 5 |
| 4. | Transformation des séparateurs sur Bloc-notes | 6 |
| а  | . Pour les caractères latins :                | 6 |
| b  | . Pour les caractères non latins :            | 7 |
| 5. | Téléchargement du fichier sur Cision          | 8 |

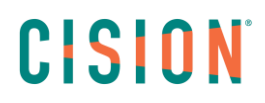

## 1. Récupération du modèle d'import dans Cision

#### Dans CONTACTS / AJOUTER CONTACTS/MEDIAS,

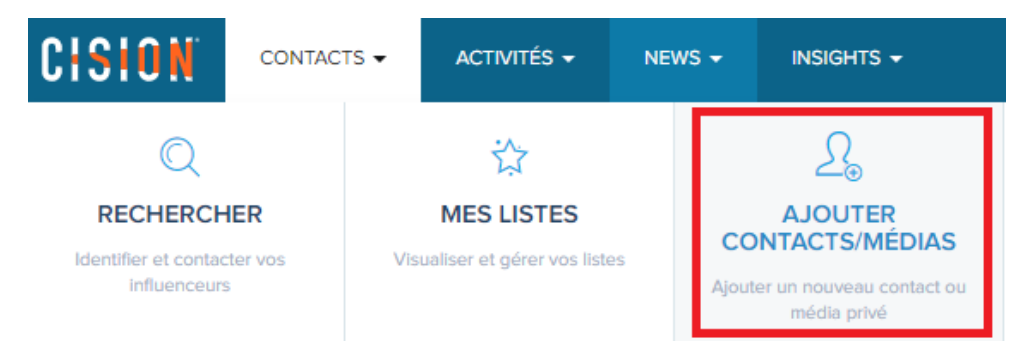

Cliquez ensuite sur Import de contacts par lot, puis sur Télécharger le modèle en CSV

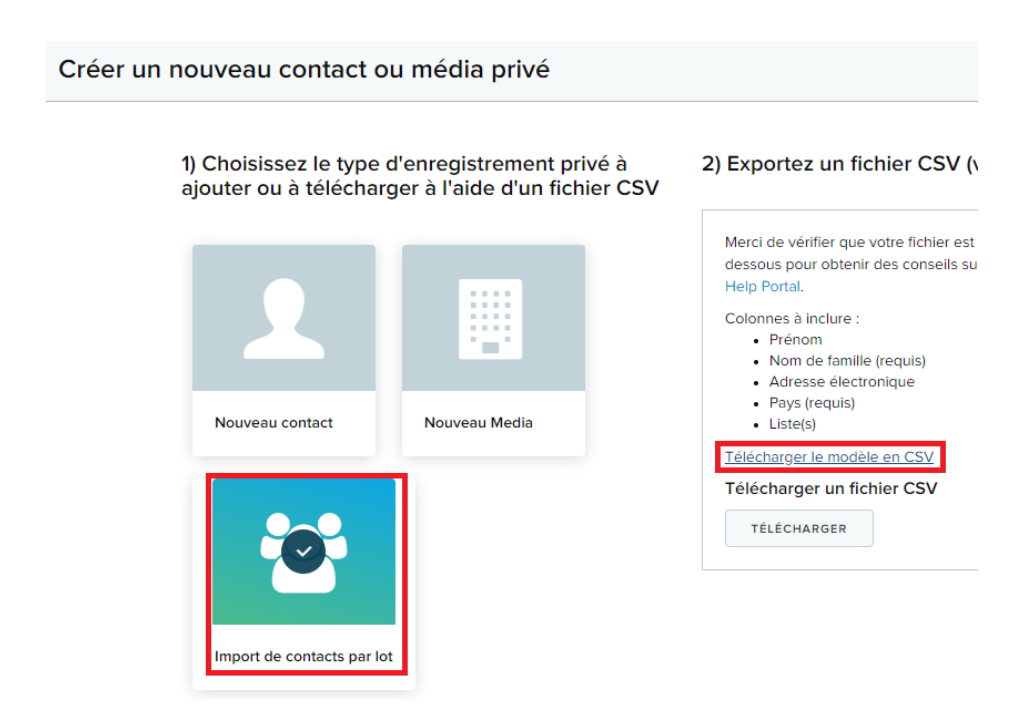

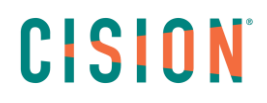

### 2. Création du fichier import sur Excel

Ouvrez le fichier CSV sur Excel. Sélectionnez la première colonne, cliquez ensuite sur **Données** puis **convertir**.

| ctionnalités, en |
|------------------|
|                  |
|                  |
| м                |
|                  |
|                  |
|                  |
|                  |

#### Choisissez Délimité, cliquez sur suivant

| Assistant Conversion - Étape 1 sur 3                                                                                                    |               |       |  |  |  |  |
|----------------------------------------------------------------------------------------------------|---------------|-------|--|--|--|--|
| L'Assistant Texte a déterminé que vos données sont de type Largeur fixe.                                                                                                    |               |       |  |  |  |  |
| Si ce choix vous convient, choisissez Suivant, sinon choisissez le type de données<br>mieux vos données.                                                                                                    | qui décr      | it le |  |  |  |  |
| Type de données d'origine                                                                                                    |               |       |  |  |  |  |
| Choisissez le type de fichier qui décrit le mieux vos données :<br>• Des caractères tels que des virgules ou des tabulations se<br>chaque champ.                                                                                                    | éparent       |       |  |  |  |  |
| <u>Largeur fixe</u> - Les champs sont alignés en colonnes et séparés par des                                                                                                    | espaces.      |       |  |  |  |  |
| Aperçu des données sélectionnées :                                                                                                    |               |       |  |  |  |  |
| <pre>1 First Name, Last Name, Email, Country, List(s) 2 John, Doe, johndoe@cision.com, United States, BULK IMPORT CONTACTS 3 Jane, Doe, janedoe@cision.com, United States, BULK IMPORT CONTACTS 4 5 6 6 6 6 6 6 6 6 6 6 6 6 6 6 6 6 6 6</pre>                                                                                                    |               |       |  |  |  |  |
| < Comparison of the second second sec |               |       |  |  |  |  |
| Annuler < Précédent <u>S</u> uivant >                                                                                                    | <u>T</u> ermi | ner   |  |  |  |  |

#### Choisissez la virgule et cliquez sur Terminer

| Assistant Conversion - Étape 2 sur 3          |                                                                                                    |                                       |  |  |  |  |
|-----------------------------------------------|----------------------------------------------------------------------------------------------------|---------------------------------------|--|--|--|--|
| Cette étape vous perm<br>voir les changements | net de choisir les séparateurs contenus dans vos donr<br>sur votre texte dans l'aperçu ci-dessous. | nées. Vous pouvez                     |  |  |  |  |
| Séparateurs                                   | ☐ <u>I</u> nterpréter des séparateurs identiques consécut<br>Identificateur de te <u>x</u> te :    | ifs comme uniques                     |  |  |  |  |
| First Name Last<br>John Doe<br>Jane Doe       | : Name Email Country<br>johndoe@cision.com United States<br>janedoe@cision.com United States       | List(s)<br>BULK IMPORT<br>BULK IMPORT |  |  |  |  |
| <                                             |                                                                                                    | > >                                   |  |  |  |  |
|                                               | Annuler < <u>P</u> récédent <u>S</u> uivant                                                        | > <u>T</u> erminer                    |  |  |  |  |

#### Sur la fenêtre suivante, faites OK

| Microsoft | Excel     |                      |                | ×                          |
|-----------|-----------|----------------------|----------------|----------------------------|
|           | Cette cel | lule contient déjà c | les données. V | oulez-vous les remplacer ? |
|           |           | ОК                   | Annul          | er                         |

Les données sont maintenant classées par colonne, insérez toutes les données que vous souhaitez importer dans les colonnes correspondantes.

Colonnes obligatoires :

- First Name
- Last Name
- Email
- Country
- List(s)

L'ordre et le nom de ces colonnes doivent rester inchangés.

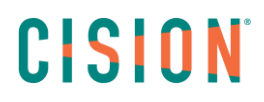

3. Enregistrement du fichier Excel

#### a. Pour les caractères latins :

Faites **Enregistrer sous** et enregistrer votre document en ne modifiant pas le format **csv** (séparateur : point-virgule) (\*.csv)

| Enregistrer sous |                                                            |  |
|------------------|------------------------------------------------------------|--|
| L Récent         | ↑ 🗁 Bureau                                                 |  |
| Cision           | CSV (séparateur : point-virgule) (*.csv)<br>Autres options |  |

Fermer le document.

Ouvrez le document en faisant « ouvrir avec » et choisissez l'application « Bloc-notes »

#### b. Pour les caractères non latins (Chinois, Japonais, Russe etc...) :

Faites **Enregistrer sous** et enregistrer votre document en choisissant le format : **Texte Unicode** (\*.txt)

| Enregistrer sous |                                      |                 |
|------------------|--------------------------------------|-----------------|
| L Récent         | ↑  Bureau<br>import                  |                 |
| Cision           | Texte Unicode (*.txt) Autres options | ▼ 🖓 Enregistrer |

Fermer le document.

Ouvrez le document en faisant « ouvrir avec » et choisissez l'application « Bloc-notes »

## 4. Transformation des séparateurs sur Bloc-notes

#### a. Pour les caractères latins :

Cliquez sur Edition et Remplacer

| BulkPrivateContactImportSample (6) - Bloc-notes |                          |        |                                |  |  |  |  |  |
|-------------------------------------------------|--------------------------|--------|--------------------------------|--|--|--|--|--|
| Fichier                                         | Edition Format Affichage | Aide   |                                |  |  |  |  |  |
| First                                           | Annuler                  | Ctrl+Z | ist(s)                         |  |  |  |  |  |
| Jonn;L<br>Jane;[                                | Couper                   | Ctrl+X | tates; BULK IMPORT CONTACTS II |  |  |  |  |  |
|                                                 | Copier                   | Ctrl+C |                                |  |  |  |  |  |
|                                                 | Coller                   | Ctrl+V |                                |  |  |  |  |  |
|                                                 | Supprimer                | Suppr  |                                |  |  |  |  |  |
|                                                 | Recherche avec Bing      | Ctrl+E |                                |  |  |  |  |  |
|                                                 | Rechercher               | Ctrl+F |                                |  |  |  |  |  |
|                                                 | Rechercher le suivant    | F3     |                                |  |  |  |  |  |
|                                                 | Remplacer                | Ctrl+H |                                |  |  |  |  |  |
|                                                 | Atteindre                | Ctrl+G |                                |  |  |  |  |  |
|                                                 | Sélectionner tout        | Ctrl+A |                                |  |  |  |  |  |
|                                                 | Heure/Date               | F5     |                                |  |  |  |  |  |
| <                                               |                          |        |                                |  |  |  |  |  |
|                                                 |                          |        |                                |  |  |  |  |  |

#### Rechercher « ; »

#### Remplacer par « , » et cliquez sur Remplacer tout

| Remplacer         |       | ×              |
|-------------------|-------|----------------|
| Rechercher :      | ;     | Suivant        |
| Remplacer par :   | ,     | Remplacer      |
|                   |       | Remplacer tout |
| Respecter la      | casse | Annuler        |
| 🗌 Retour à la lig | ine   |                |

Cliquez ensuite sur **Fichier**, **Enregistrer Sous** puis ajoutez le « .csv » derrière le nom du fichier. Choisissez l'Encodage **Unicode** et cliquez sur **Enregistrer** 

| 1    | Ce PC             |        |           |           |          |           |   |             |         |   |
|------|-------------------|--------|-----------|-----------|----------|-----------|---|-------------|---------|---|
|      | Bureau            | ~      | <         |           |          |           |   |             |         | 3 |
| N    | om du fichier :   | impo   | or .csv   |           |          |           |   |             |         | ~ |
|      | Type :            | Fichie | ers texte | e (*.txt) |          |           |   |             |         | ~ |
| ∧ Ma | asquer les dossie | ers    |           |           | Encodage | : Unicode | ~ | Enregistrer | Annuler |   |

#### Le fichier est prêt

## b. Pour les caractères non latins :

Sélectionnez la tabulation entre First Name et Last Name par exemple

| import - Bloc-notes |         |                  |         |                 |      |        |          |    |  |
|---------------------|---------|------------------|---------|-----------------|------|--------|----------|----|--|
| Fichier             | Edition | Format Affichage | Aide    |                 |      |        |          |    |  |
| First               | Name    | Last Name        | Email   | Country List(s) |      |        |          |    |  |
| John                | Doe     | johndoe@cis      | ion.com | United States   | BULK | IMPORT | CONTACTS | II |  |
| Jane                | Doe     | janedoe@cis      | ion.com | United States   | BULK | IMPORT | CONTACTS | II |  |

## Cliquez sur Edition et Remplacer

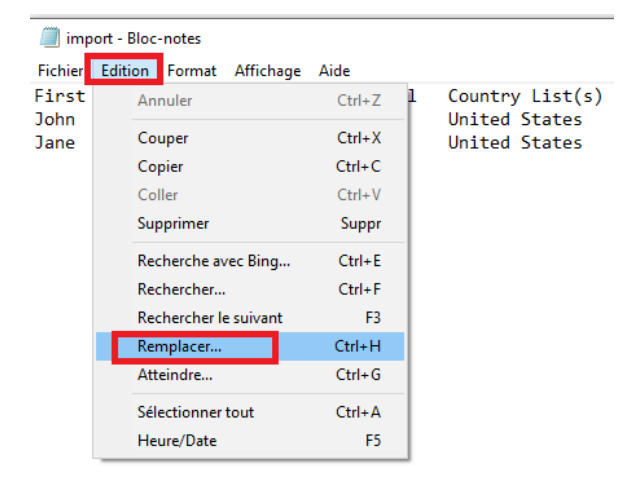

#### Collez la tabulation dans Rechercher

Remplacer par « , » et cliquez sur Remplacer tout

| Remplacer          | ×              |
|--------------------|----------------|
| Rechercher :       | Suivant        |
| Remplacer par : .  | Remplacer      |
|                    | Remplacer tout |
| Respecter la casse | Annuler        |
| Retour à la ligne  |                |

Cliquez ensuite sur **Fichier**, **Enregistrer Sous** puis ajoutez le « .csv » derrière le nom du fichier. Choisissez l'Encodage **Unicode** et cliquez sur **Enregistrer** 

| 💻 Ce PC                               |                                               |   |
|---------------------------------------|-----------------------------------------------|---|
| 📃 Bureau                              | v <                                           |   |
| Nom du fichier :                      | impor .csv                                    | ~ |
| Type :                                | Fichiers texte (*.txt)                        | ~ |
| <ul> <li>Masquer les dossi</li> </ul> | iers Encodage : Unicode · Enregistrer Annuler |   |

#### Le fichier est prêt

## 5. <u>Téléchargement du fichier sur Cision</u>

#### Dans CONTACTS / AJOUTER CONTACTS/MEDIAS,

Cliquez ensuite sur Import de contacts par lot, puis sur le bouton Télécharger

#### Recherchez votre fichier.

| Créer un nouveau contact ou média privé                                                              |                                                                                                    |                                                    |                                        |  |  |
|----------------------------------------------------------------------------------------------------|----------------------------------------------------------------------------------------------------|----------------------------------------------------|----------------------------------------|--|--|
| 1) Choisissez le type d'enregistrement privé à<br>ajouter ou à télécharger à l'aide d'un fichier CSV | 2) Exportez un fichier CSV (valeurs séparées par des virgules).                                                                                                    |                                                    |                                        |  |  |
|                                                                                                    | Merci de vérifier que votre fichier est bien formaté pour éviter les e<br>dessous pour obtenir des conseils sur le formatage. Pour plus de p<br>Help Portal.<br>Colonnes à inclure :<br>• Prénom<br>• Nom de famille (requis)<br>• Adresse électronique | rreurs. Téléchargez le<br>orécisions, veuillez cor | e modèle ci-<br>isulter le lien Cision |  |  |
| Nouveau contact Nouveau Media                                                                        | <ul><li>Pays (requis)</li><li>Liste(s)</li></ul>                                                                                                    |                                                    |                                        |  |  |
|                                                                                                    | Télécharger in modèle en CSV<br>Télécharger un fichier CSV<br>import.csv ×                                                                                                    |                                                    |                                        |  |  |
|                                                                                                    |                                                                                                    | ANNULER                                            | IMPORT                                 |  |  |
| Import de contacts par lot                                                                           |                                                                                                    |                                                    |                                        |  |  |

Cliquez ensuite sur IMPORT.

Vous recevrez alors un mail vous confirmant l'import du fichier. Attendez quelques minutes pour retrouver la liste